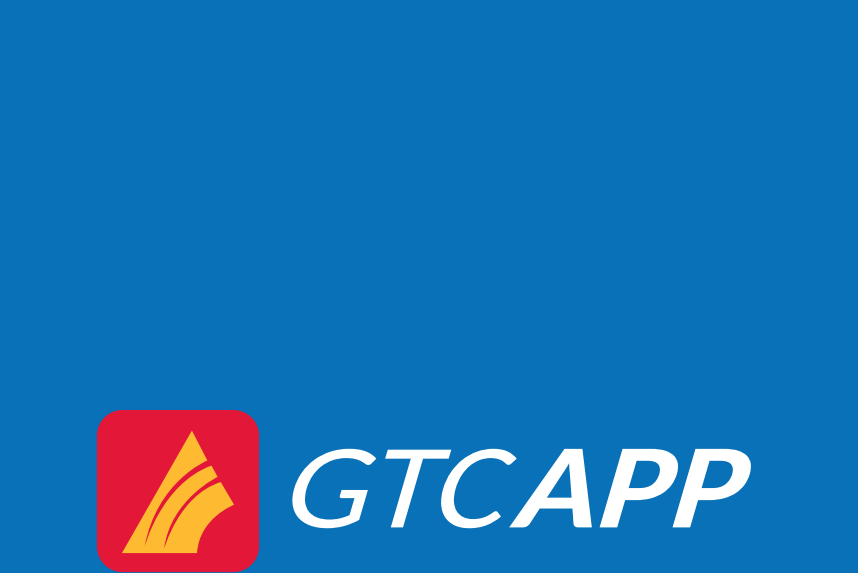

 $\mathbf{O}$ 

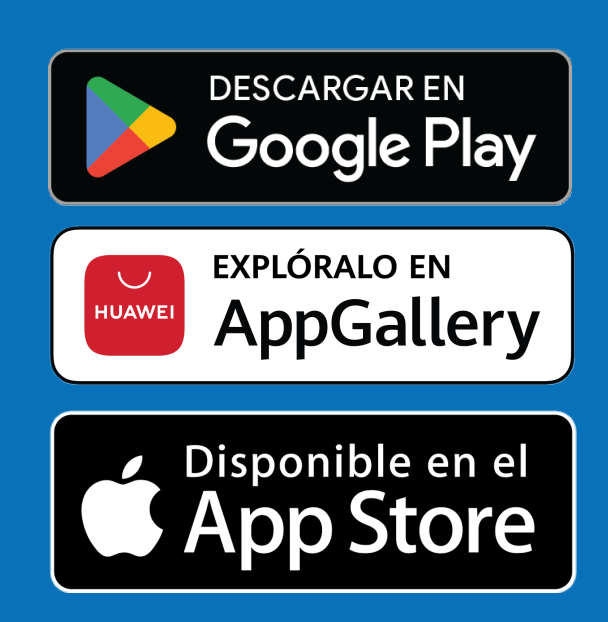

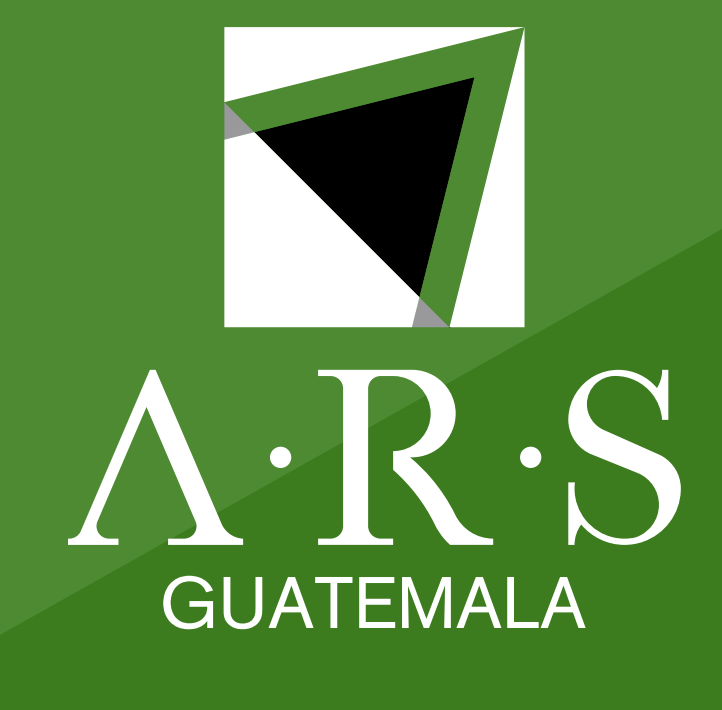

# Instructivo de pago desde GTCAPP

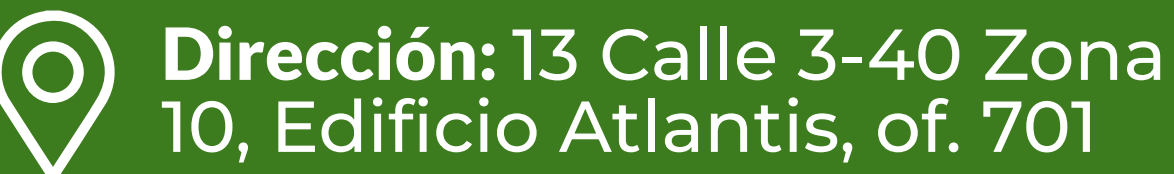

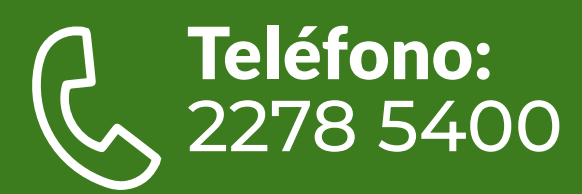

### www.arsinternacional.com

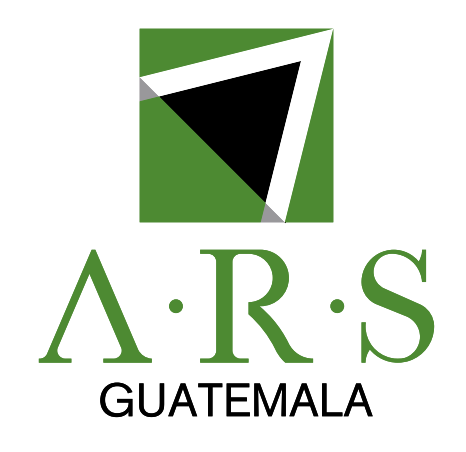

| 11:24 AM 𝔅 ▹          | Xat national and the second |
|-----------------------|-----------------------------|
|                       |                             |
| GTCA                  | PP                          |
| XXXXXXXXX             |                             |
| XXXXXXXXX             | <u></u>                     |
| Recordar Usuario      | Olvidaste tu<br>contraseña? |
| Ingresar              |                             |
| También puedes ingres | sar                         |
| 0                     |                             |
| = 0                   | <                           |

# PASO 1

### Ingreso de usuario y contraseña

El usuario deberá ingresar a la aplicación GTC APP desde su dispositivo (Android o IPhone) con el Usuario y Contraseña asignada, o en su defecto a través del lector de huella previamente configurado.

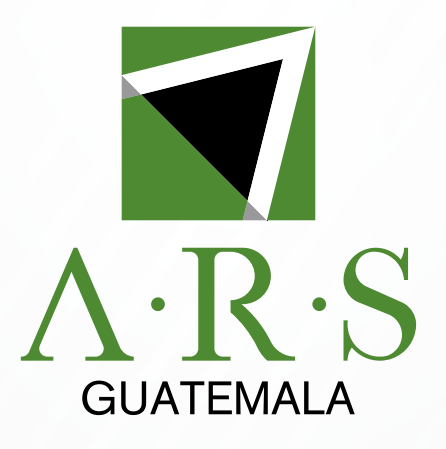

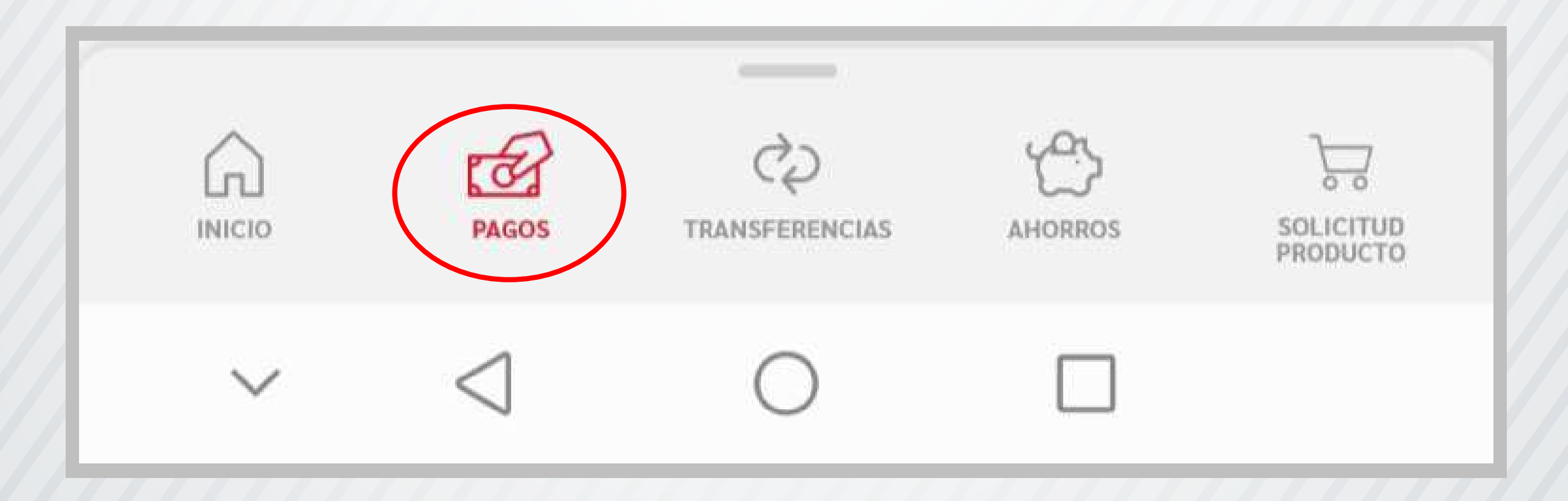

## PASO 2

#### Ingresar a la opción "Pagos"

Esta opción permitirá al usuario de la GTC App acceder a los múltiples pagos de servicios ya configurados.

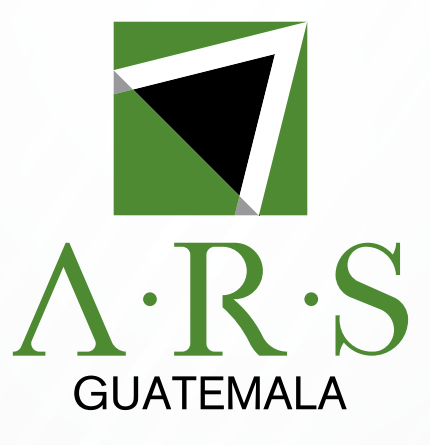

• Búsqueda por nombre específico.

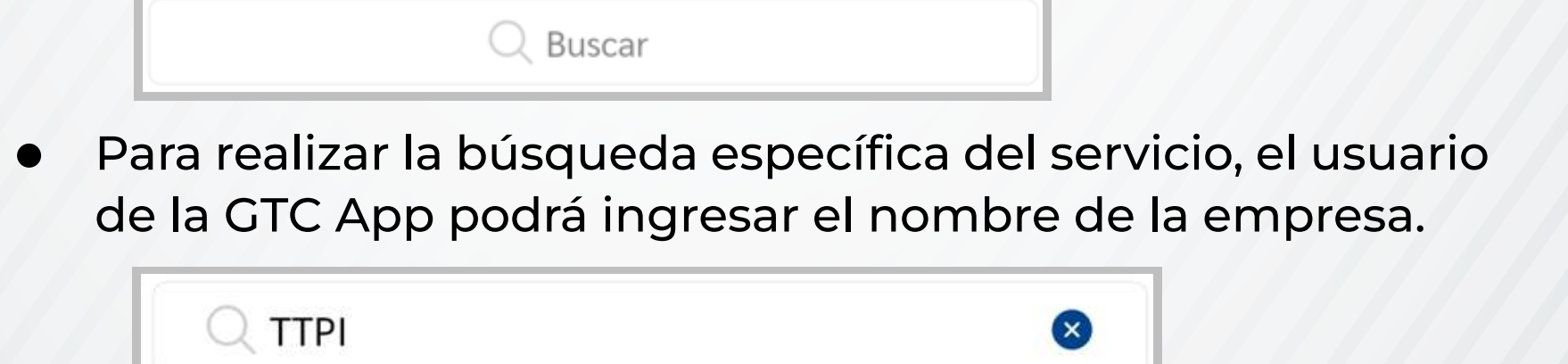

 Para luego realizar una búsqueda manual a través del nombre del servicio.

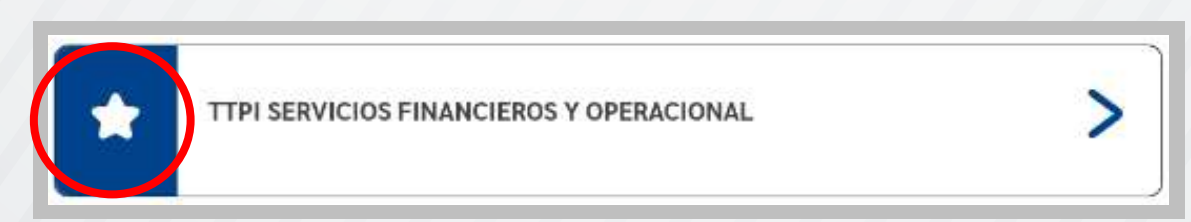

 NOTA: para agregar este u otro servicio como Favorito, dando un toque a la estrella al lado izquierdo del servicio a utilizar.

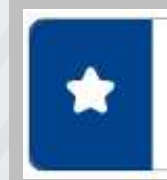

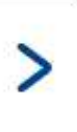

### PASO 3

### Búsqueda del servicio por Nombre.

El usuario de la GTC APP tendrá la opción a realizar una búsqueda a través del campo "Opción"

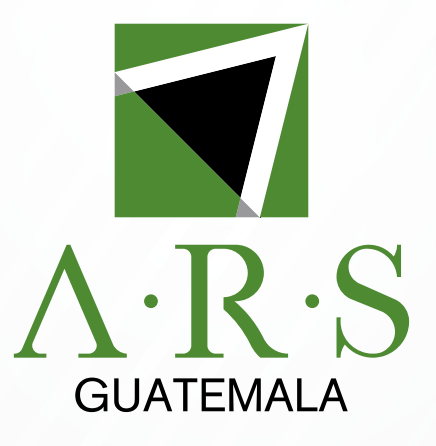

• Búsqueda mediante la categoría del servicio.

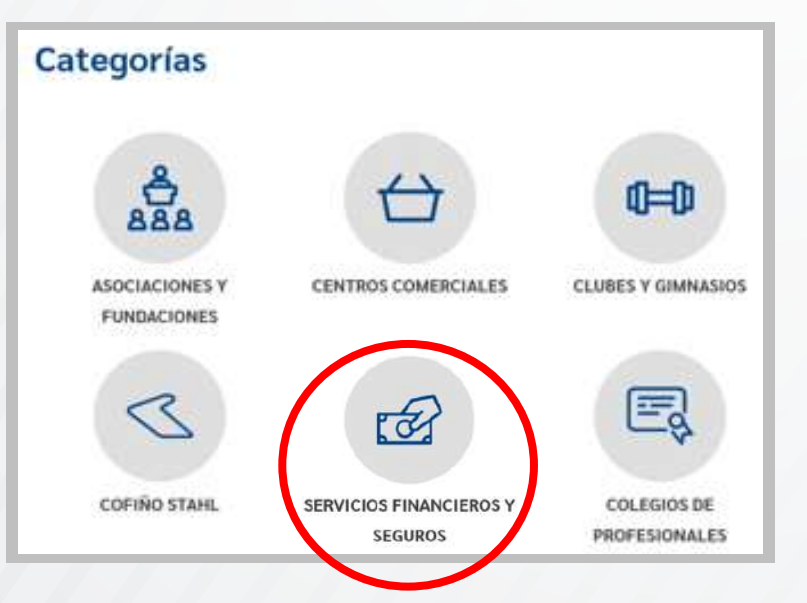

- Mediante las categorías, podrá encontrar el Pago de servicios de TTPI SERVICIOS FINANCIEROS Y OPERACIONALES en la opción "SERVICIOS FINANCIEROS Y SEGUROS".
- NOTA: para agregar este u otro servicio como Favorito, dando un toque a la estrella al lado izquierdo del servicio a utilizar.

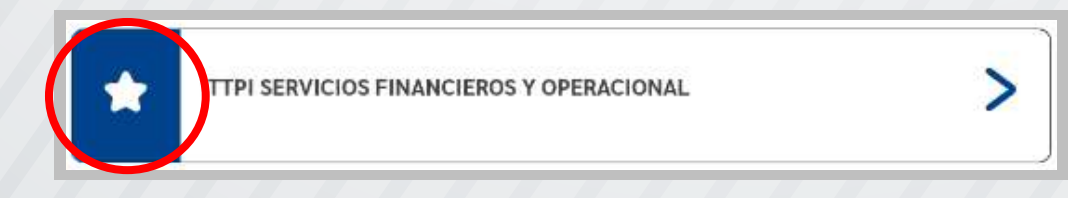

### PASO 3

#### Búsqueda del servicio por Categoría

El usuario de la GTC APP tendrá la opción de realizar una búsqueda del servicio a través de la "Categoría".

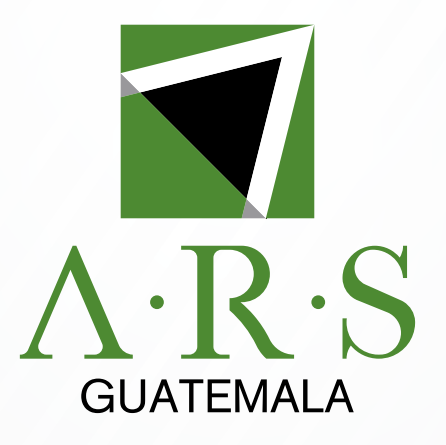

| Datos de servicio  |            |
|--------------------|------------|
| Ingrese no. de dpi | No. de dpi |
|                    | Monto (Q.) |

| SELECO      | CIONA UNA CUENTA A DEBITAR    |
|-------------|-------------------------------|
| Monetarios  |                               |
|             |                               |
| Ahorros     |                               |
|             | HE   OSCAR RALL DUARTE CHALON |
| Farjetas de | crédito                       |

### PASO 4

Ingresar identificación del titular de la deuda y el monto a pagar.

Opción que permite ingresar el DPI del titular de la deuda y el monto a pagar, una vez ingresados los datos y valores, validar a la persona que se realiza el pago y confirmar la ejecución.